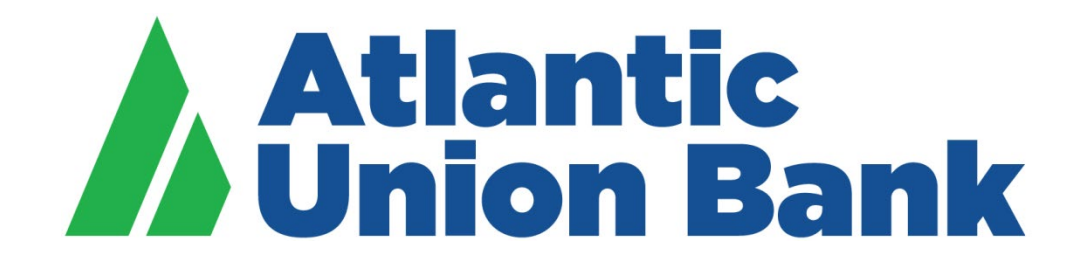

# **Business eBanking**

**Bill Pay Guide** 

If you need support, please contact Treasury Services Support at 877.920.6888, Monday – Friday 8 am – 5pm.

# **BILL PAY**

#### About Bill Pay

Bill Pay is a secure electronic payment method providing the ability to pay bills without having to write checks and send via mail. It also enables customers to send funds to individuals whom will receive the payments via checks.

Bill Pay is tied to a checking account from which funds are debited for payment.

Customers can initiate a one-time payment or set up scheduled payments.

Bill Pay provides payment history data as well as reporting and alert resources.

# PAYEES

## Add a Payee

| 1. | On Bill Pay main screen, click the <b>Add payee</b> link.                                                                       |  |  |  |  |  |  |  |
|----|----------------------------------------------------------------------------------------------------|--|--|--|--|--|--|--|
| 2. | Select one of the popular payee in your area <u>or</u> enter the name of the payee in the field and click then click <b>Add</b> |  |  |  |  |  |  |  |
| 3. | Fill in the <b>Payee Information</b> options as applicable:                                                                     |  |  |  |  |  |  |  |
|    | Nick Name                                                                                                    |  |  |  |  |  |  |  |
|    | Account Number                                                                                                    |  |  |  |  |  |  |  |
|    | Address Line 1                                                                                                    |  |  |  |  |  |  |  |
|    | Address Line 2                                                                                                    |  |  |  |  |  |  |  |
|    | • Zip                                                                                                    |  |  |  |  |  |  |  |
|    | • City                                                                                                    |  |  |  |  |  |  |  |
|    | • State                                                                                                    |  |  |  |  |  |  |  |
|    | Phone                                                                                                    |  |  |  |  |  |  |  |
|    | Category                                                                                                    |  |  |  |  |  |  |  |
| 4. | Click <b>Confirm</b> .                                                                                                    |  |  |  |  |  |  |  |

# Modify a Payee

| 1. | On Bill Pay main | screen, click the | e drop down arrow ne                 | t to the l             | payee nam    | e, and then clic              | k on <b>Modify</b> . |
|----|------------------|-------------------|--------------------------------------|------------------------|--------------|-------------------------------|----------------------|
|    |                  | Add payee App     | Make Payments                        |                        |              |                               |                      |
|    |                  |                   |                                      | View: All              | Find a payee | P                             |                      |
|    |                  | Pay To            | Dominion Power,5320                  | Last<br>heduled        | \$ Amount    | Send On                       |                      |
|    |                  | Dominion Power    | Add invoice                          |                        |              | 09/03/19<br>Deliver by: 09/09 |                      |
|    |                  |                   | Set up auto-pay                      |                        | Note   Memo  | (Check)<br>Pay it faster?     |                      |
|    |                  |                   | Add reminder<br>View payment history | ⊺otal:<br>⁰ay from: C⊦ | HECKING,6021 |                               |                      |
|    |                  |                   | Modify Delete Hide                   |                        | Clear Co     | nfirm all payments            |                      |
|    |                  |                   |                                      |                        |              |                               |                      |
|    |                  |                   |                                      |                        |              |                               |                      |

2. Update the payee information and then click **Confirm**.

## Delete a Payee

| 1. | On Bill Pay main | screen, click th | ne drop down arrow ne                                    | xt to the             | payee nam    | e, and then clic                                           | ck on <b>Delete</b> . |
|----|------------------|------------------|----------------------------------------------------------|-----------------------|--------------|------------------------------------------------------------|-----------------------|
|    |                  | Add payee Ap     | Make Payments                                            |                       |              |                                                            |                       |
|    |                  |                  |                                                          | View: <u>All</u>      | Find a payee | P                                                          |                       |
|    |                  | Pay To           | Dominion Power,5320                                      | Last<br>heduled       | \$ Amount    | Send On                                                    |                       |
|    |                  | Dominion Power   | Add invoice<br>Need to pay it faster?<br>Set up auto-pay |                       | Note   Memo  | 09/03/19<br>Deliver by: 09/09<br>(Check)<br>Pay it faster? |                       |
|    |                  |                  | Add reminder<br>View payment history                     | ⊺otal:<br>⁰ay from: C | HECKING,6021 |                                                            |                       |
|    |                  |                  | Modify Delete Hide                                       |                       | Clear        | nfirm all payments                                         |                       |
|    |                  |                  |                                                          |                       |              |                                                            | J                     |
| 2. | Update the paye  | e information    | and then click <b>Confirm</b>                            |                       |              |                                                            |                       |

# **PAYMENTS**

## Make One Time Payment

| 1. | On Bill Pay main screen, enter the <b>Amount</b> and the <b>Send On</b> date for the bill(s) to be paid. |
|----|----------------------------------------------------------------------------------------------------|
| 2. | Click <b>Confirm</b> .                                                                                   |
| 3. | Verify the payments details in the Preview: Make Payment screen                                          |
| 4. | Click <b>Confirm</b> .                                                                                   |

# Pay it faster

| 1. | On Bill Pay main       | screen:                   |                         |                    |              |                           |           |
|----|------------------------|---------------------------|-------------------------|--------------------|--------------|---------------------------|-----------|
|    | Click th               | e drop down a             | rrow next to the payee  | name, ai           | nd then clic | k <b>Need to pay i</b>    | t faster? |
|    |                        | Add payee Ap              | provals Make Payments   |                    |              |                           |           |
|    |                        |                           |                         | View: <u>All</u> - | Find a payee | P                         |           |
|    |                        | <u>Pay To</u>             | Dominion Power 5320     | Last<br>heduled    | \$ Amount    | Send On                   |           |
|    |                        | Dominion Power            | Add invoice             |                    |              | 09/03/19                  |           |
|    |                        |                           | Need to pay it faster?  |                    | Note   Memo  | (Check)<br>Pay it faster? |           |
|    |                        |                           | Add reminder            | ⊺otal:             |              |                           |           |
|    |                        |                           | View payment history    | Pay from: Cl       | HECKING,6021 |                           |           |
|    |                        |                           | Modify Delete Hide      |                    | Clear        | nfirm all payments        |           |
|    |                        |                           |                         |                    |              |                           |           |
|    | OR                     |                           |                         |                    |              |                           |           |
|    | Click Pa               | i <b>y it faster</b> link | below the Send On field | d.                 |              |                           |           |
| 2. | Fill in the Amour      | nt and verify th          | e other information.    |                    |              |                           |           |
| 3. | Click <b>Continue.</b> |                           |                         |                    |              |                           |           |
| 4. | Accept the <b>Term</b> | is and Conditic           | ons.                    |                    |              |                           |           |
| 5. | Click <b>Continue.</b> |                           |                         |                    |              |                           |           |

#### Add reminder

| 1. | On Bill Pay main <b>reminder.</b> | screen, click the | e drop down arrow ne                  | ext to the              | payee nam    | ne, and then clic  | k Add |
|----|-----------------------------------|-------------------|---------------------------------------|-------------------------|--------------|--------------------|-------|
|    |                                   | Add payee Appro   | ovals Make Payments                   |                         |              |                    |       |
|    |                                   |                   |                                       | View: All               | Find a payee | P                  |       |
|    |                                   | <u>Pay To</u>     | Dominion Power,5320                   | <u>Last</u><br>:heduled | \$ Amount    | Send On            |       |
|    |                                   | Dominion Power    | Add invoice<br>Need to pay it faster? |                         |              | 09/03/19           |       |
|    |                                   |                   | Set up auto-pay                       | -                       | Note Memo    | Pay it faster?     |       |
|    |                                   |                   | View payment history                  | Total:<br>Pay from: C   | HECKING,6021 |                    |       |
|    |                                   |                   | Modify Delete Hide                    |                         | Clear Co     | nfirm all payments |       |
|    |                                   |                   |                                       |                         |              |                    |       |
| 2. | Fill in the require               | ed fields.        |                                       |                         |              |                    |       |
| 3. | Click Add reminc                  | ler.              |                                       |                         |              |                    |       |

## Modify reminder

| 1. | On Bill Pay main<br><b>Delete reminder</b> | screen, click on the re       | eminder ic             | on next to                            | the pa           | ayee na     | me, and then clic          | k on <b>Modify or</b> |
|----|--------------------------------------------|-------------------------------|------------------------|---------------------------------------|------------------|-------------|----------------------------|-----------------------|
|    |                                            | Add payee Approvals           | Make Paym              | view:                                 | All - I          | Find a paye |                            | 1                     |
|    |                                            | Pay To                        | Coming Due             | ↓ <u>Last</u><br><u>Schedu</u>        | t<br>iled        | \$ Amour    | nt Send On                 |                       |
|    |                                            | Dominion Power -<br>5320      | 27 days<br>on 09/30/1/ | Reminder<br>Next Due date<br>09/30/19 | How Oft<br>Month | ken?<br>Iy  | 09/03/19                   |                       |
|    |                                            |                               |                        | Modify or Delete                      | reminde          | r           | 21<br>Confirm all payments | _                     |
|    |                                            |                               |                        |                                       |                  |             |                            |                       |
| 2. | To delete the rer                          | minder, click on <b>Delet</b> | e Reminde              | <b>er</b> link at th                  | e bott           | tom bai     | ·.                         |                       |

|    |                      | O Modify or Delete Reminder                                                                                  |
|----|----------------------|----------------------------------------------------------------------------------------------------|
|    |                      | Dominion Power,5320<br>Reminders are not payments. They simply remind you that it is time to take action!    |
|    |                      | How often? Monthly                                                                                           |
|    |                      | Next payment date: 09/30/19   Send email to me: 10 🔽 calendar days before next payment date                  |
|    |                      | Estimated amount: \$ 0.00<br>(You can change this amount before you pay.)                                    |
|    |                      | Delete reminder Cancel Modify reminder                                                                       |
| 3. | To update the remind | der, update the fields as appropriate and then click <b>Modify reminder</b> .                                |
|    |                      | O Modify or Delete Reminder                                                                                  |
|    |                      | Dominion Power,5320<br>Reminders are not payments. They simply remind you that it is time to take<br>action! |
|    |                      | How often? Monthly                                                                                           |
|    |                      | Next payment date: 09/30/19                                                                                  |
|    |                      | Estimated amount: \$ 0.00<br>(You can change this amount before you pay.)                                    |
|    |                      | Delete reminder Cancel Modify reminder                                                                       |

## Set up Auto-Pay

1. On Bill Pay main screen, click the drop down arrow next to the payee name, and then click **Set up auto-pay.** 

|    |                                                                                      | Add payee App                                        | provals                                                                        | Make Pa                                                    | yments |                                                |            |       |                                                  |               |
|----|--------------------------------------------------------------------------------------|------------------------------------------------------|--------------------------------------------------------------------------------|------------------------------------------------------------|--------|------------------------------------------------|------------|-------|--------------------------------------------------|---------------|
|    |                                                                                      |                                                      |                                                                                |                                                            |        | √iew: <u>All</u>                               | Find a pay | yee   |                                                  | $\mathcal{P}$ |
|    |                                                                                      | Pay To                                               | Dominior                                                                       | n Power,                                                   | .5320  | Last<br>heduled                                | \$ Amo     | ount  | Send O                                           | n             |
|    |                                                                                      | Dominion Power                                       | Add invoice<br>Need to par<br>Set up auto<br>Add remind<br>View paym<br>Modify | e<br>y it faster?<br>o-pay<br>der<br>ent history<br>Delete | Hide   | <sup>⊺</sup> otal:<br><sup>⊃</sup> ay from: Cł | Note   Men | .6021 | 09/03/19<br>Deliver by<br>(Check)<br>Pay it fast | er?           |
| 2. | Fill in the Auto-P<br>Pay from<br>Memo:<br>Amount<br>Frequent<br>Start On<br>Continu | ay Options as a<br>m<br>t<br>ncy<br>n<br>ie payments | applicabl                                                                      | e:                                                         |        |                                                |            |       |                                                  |               |
| 3. | Click Save auto p                                                                    | bay options.                                         |                                                                                |                                                            |        |                                                |            |       |                                                  |               |

## Modify Auto-Pay

1. On Bill Pay main screen, click on the auto-pay icon next to the payee name, and then click on **Modify or Turn off auto-pay.** 

|                    | Add payee Approvals      | Make Payments                                                          |                                                                                                    |                                                                                              |          |
|--------------------|--------------------------|------------------------------------------------------------------------|----------------------------------------------------------------------------------------------------|----------------------------------------------------------------------------------------------|----------|
|                    |                          |                                                                        | View: All                                                                                                    | ✓ Find a payee                                                                               | ρ        |
|                    | Pay To                   | <u>Coming Due</u> ↓                                                    | <u>Last</u><br><u>Schedule</u>                                                                                                    | d \$Amount                                                                                   | Send On  |
|                    | Dominion Power -<br>5320 | 23 days<br>on 09/26/1<br>C<br>Am<br>\$<br>Set<br>09<br>Co<br>UN<br>Pai | \$1.00 on<br>09/26/19<br>Auto-pay<br>bunt<br>1.00<br>id On<br>(26/19<br>ttinue Payment<br>till 10/31/19<br>d From<br>IECKING,60<br>dify or Turn off a | Deliver by<br>10/02/19<br>Frequency<br>Monthly<br>(Day after on<br>weekends/holidays)<br>121 | 09/03/19 |
| 2. Update the auto | o-pay information as a   | ppropriate.                                                            |                                                                                                    |                                                                                              |          |
| 3. Click Save auto | pay options.             |                                                                        |                                                                                                    |                                                                                              |          |

# Make extra payment (While Auto-Pay is active)

| 1. | On Bill Pay main<br><b>extra payment.</b> | screen, click th | e drop (                              | down ar                            | row ne | xt to the              | payee nam    | e, and then clio                                           | ck on <b>Make an</b> |
|----|-------------------------------------------|------------------|---------------------------------------|------------------------------------|--------|------------------------|--------------|------------------------------------------------------------|----------------------|
|    |                                           | Add payee App    | provals                               | Make Pay                           | ments  | View: <u>All</u> -     | Find a payee | Q                                                          | 1                    |
|    |                                           | Pay To           | Dominio                               | n Power                            | 5320   | Last<br>heduled        | \$ Amount    | Send On                                                    |                      |
|    |                                           | Dominion Powe    | Add invoic<br>Need to pa<br>Make an e | e<br>ay it faster?<br>extra paymen | t      | .00 on<br>/30/19       | Note   Memo  | 09/03/19<br>Deliver by: 09/09<br>(Check)<br>Pay it faster? |                      |
|    |                                           |                  | Modify aut<br>View payn               | o-pay<br>nent history              |        | °otal:<br>⁰ay from: Cl | HECKING,6021 |                                                            | -                    |
|    |                                           |                  | Modify                                | Delete                             | Hide   |                        | Clear        | nfirm all payments                                         |                      |
|    | Note: Making an                           | extra payment    | to Dom                                | ninion P                           | ower w | on't affe              | ct your      |                                                            | J                    |

| 2. | Click <b>Continue</b> .      |
|----|------------------------------|
| 3. | Fill in the required fields. |
| 4. | Click Make payment.          |

# **PAYMENTS HISTORY**

| Add payee App  | Make Payments                                   |                    |              |                           |
|----------------|-------------------------------------------------|--------------------|--------------|---------------------------|
|                |                                                 | View: <u>All</u> - | Find a payee | P                         |
| Pay To         | Dominion Power                                  | Last<br>heduled    | \$ Amount    | Send On                   |
| Dominion Power | Add invoice                                     | .00 on<br>/30/19   |              | 09/03/19                  |
|                | Need to pay it faster?<br>Make an extra payment |                    | Note   Memo  | (Check)<br>Pay it faster? |
|                | Modify auto-pay                                 | otal:              |              |                           |
|                | Modify Delete Hide                              | Pay from: C        | HECKING,6021 |                           |
|                |                                                 |                    | Clear Cor    | nfirm all payments        |

#### All Payments History

1. On Bill Pay main screen, click the **History** tab to view the payments history for all payees.

|                          |                       | View: <u>All</u>         | Find a payee | P                                        | Activ               | ity History              | Resource                         |
|--------------------------|-----------------------|--------------------------|--------------|------------------------------------------|---------------------|--------------------------|----------------------------------|
| <u>Pay To</u>            | <u>Coming Due</u> ↓   | <u>Last</u><br>Scheduled | \$ Amount    | Send On                                  | <b>Payn</b><br>View | nent History             | <u>P</u>                         |
| Dominion Power -<br>5320 | 27 days C on 09/30/19 | \$1.00 on<br>09/30/19    |              | 09/03/19<br>Deliver by: 09/09<br>(Check) | <u>Send</u><br>On↑  | Paid To                  | <u>\$ Amoun</u><br><u>Status</u> |
|                          |                       |                          | Note   Memo  | Pay it faster?                           | 09/30               | Dominion Power<br>5320   | 1.00<br>Cancele                  |
|                          |                       | Total:<br>Pay from: Cł   | HECKING,6021 |                                          | 09/26               | Dominion Power<br>5320   | 1.00<br>Canceled                 |
|                          |                       |                          | Clear Co     | nfirm all payments                       | 07/30               | Capital One Cred<br>4932 | 0.50<br>Unfunded                 |
|                          |                       |                          |              |                                          | 07/30               | Capital One Cred<br>4932 | 1.00<br>Canceled                 |
|                          |                       |                          |              |                                          | 06/18               | Capital One Cred<br>4932 | 200.00<br>Canceled               |
|                          |                       |                          |              |                                          | 05/30               | Dominion Power<br>5320   | 1,000.00<br>Canceled             |
|                          |                       |                          |              |                                          | 05/23               | State Farm Insur<br>5185 | 20.00<br>Canceled                |
|                          |                       |                          |              |                                          | 05/20               | Capital One Cred         | 40.00                            |

# **Resources**

#### Reports

| Add payee Approvals      | Make Payments                       |                                 |              |                           |                           |
|--------------------------|-------------------------------------|---------------------------------|--------------|---------------------------|---------------------------|
|                          |                                     | View: <u>All</u>                | Find a payee | P                         | Activity History Resource |
| Pay To                   | <u>Coming Due</u> ↓                 | <u>Last</u><br><u>Scheduled</u> | \$ Amount    | Send On                   | Reports                   |
| Dominion Power ▼<br>5320 | <b>27</b> days <b>C</b> on 09/30/19 | \$1.00 on<br>09/30/19           |              | 09/03/19                  | Add Payee                 |
|                          |                                     |                                 | Note   Memo  | (Check)<br>Pay it faster? | Funding Accounts          |
| -                        |                                     | Total:                          |              |                           |                           |
|                          |                                     | Pay from: CF                    | HECKING,6021 |                           | Add/Modity Categories     |
|                          |                                     |                                 | Clear        | nfirm all payments        | • <u>Help</u>             |
|                          |                                     |                                 |              |                           |                           |
|                          |                                     |                                 |              |                           |                           |
|                          |                                     |                                 |              |                           |                           |
|                          |                                     |                                 |              |                           |                           |
|                          |                                     |                                 |              |                           |                           |
|                          |                                     |                                 |              |                           |                           |
|                          |                                     |                                 |              |                           |                           |

#### **Alert Preferences**

1. On Bill Pay main screen, click the **Resources** tab and then click on **Alert Preferences** to view alert options, and select the alerts to be notified about.

| Add pa    | Approvals             | Make Payments |                          |              |                                                |                          |           |
|-----------|-----------------------|---------------|--------------------------|--------------|------------------------------------------------|--------------------------|-----------|
|           |                       |               | View: <u>All</u>         | Find a payee | Q                                              | Activity History         | Resources |
| Pay To    |                       | Coming Due ↓  | <u>Last</u><br>Scheduled | \$ Amount    | Send On                                        | • <u>Reports</u>         |           |
| Dominio   | on Power <del>-</del> | 27 days C     | \$1.00 on<br>09/30/19    |              | 09/03/19                                       | <u>Add Payee</u>         |           |
|           |                       | on 09/30/19   |                          | Note Memo    | Deliver by: 09/09<br>(Check)<br>Pay it faster? | <u>Funding Accounts</u>  |           |
|           |                       |               | Tatali                   |              |                                                | <u>Alert Preferences</u> |           |
|           |                       |               | Pay from: CH             | IECKING,6021 |                                                | Add/Modify Categories    | <u>s</u>  |
|           |                       |               |                          | Clear        | nfirm all payments                             | • <u>Help</u>            |           |
|           |                       |               |                          |              |                                                |                          |           |
|           |                       |               |                          |              |                                                |                          |           |
|           |                       |               |                          |              |                                                |                          |           |
|           |                       |               |                          |              |                                                |                          |           |
|           |                       |               |                          |              |                                                |                          |           |
|           |                       |               |                          |              |                                                |                          |           |
| Select th | ne required ale       | ert(s).       |                          |              |                                                |                          |           |
| Click Sa  | /e                    |               |                          |              |                                                |                          |           |

## Add/Modify Categories

1. On Bill Pay main screen, click the **Resources** tab and then click on **Add/Modify Categories** to view and update the categories list as required.

| Add payee Approvals | Make Payments |                          |              |                              |                         |           |
|---------------------|---------------|--------------------------|--------------|------------------------------|-------------------------|-----------|
|                     |               | View: <u>All</u>         | Find a payee | Q                            | Activity History        | Resources |
| <u>Pay To</u>       | Coming Due ↓  | <u>Last</u><br>Scheduled | \$ Amount    | Send On                      | <u>Reports</u>          |           |
| Dominion Power -    | 27 days       | \$1.00 on                |              | 09/03/19                     | Add Payee               |           |
|                     | on 09/30/19   | 00/00/10                 |              | Deliver by: 09/09<br>(Check) | <u>Funding Accounts</u> |           |
|                     |               |                          | Note Memo    | Pay it faster?               | Alert Preferences       |           |
|                     |               | Total:                   |              |                              |                         | _         |
|                     |               | Pay from: C              | HECKING,6021 |                              | Add/Modity Categorie    | <u>es</u> |
|                     |               |                          | Clear Co     | nfirm all navments           | • <u>Help</u>           |           |
|                     |               |                          | Clear        | ininin an payments           |                         |           |
|                     |               |                          |              |                              |                         |           |
|                     |               |                          |              |                              |                         |           |
|                     |               |                          |              |                              |                         |           |
|                     |               |                          |              |                              |                         |           |
|                     |               |                          |              |                              |                         |           |
|                     |               |                          |              |                              |                         |           |
|                     |               |                          |              |                              |                         |           |
|                     |               |                          |              |                              |                         |           |
|                     |               |                          |              |                              |                         |           |
|                     |               |                          |              |                              |                         |           |
|                     |               |                          |              |                              |                         |           |
|                     |               |                          |              |                              |                         |           |